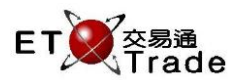

## 3.9 User Messages Enquiry

This real-time enquiry function allows all users to display a list of user messages received. User can select to view individual message from two categories – Price Warning and Reject Messages.

User can re-enter orders\* that had rejected by the AMS in the tab of Price Warning. User has to left-click the button named "Re-Enter" by mouse, the re-enter functions will be prompted for usage. The re-enter window will replace the oldest MPS screen/ Ticket automatically, since 4 MPS screens, 4 order tickets or mixed of both are limited in ETTSS.

Reject Messages Tab shows all the rejected orders, rejected trades and system messages prompted by AMS. No actions can be done in this tab.

## Price Warning Tab

| User Messages Enquiry |                   |       |                     |     |         |       |          |                     |                   |                |          |
|-----------------------|-------------------|-------|---------------------|-----|---------|-------|----------|---------------------|-------------------|----------------|----------|
| F                     | Price Warning (2) |       | Reject Messages (2) |     |         |       |          |                     |                   |                |          |
| F                     | Request           | Time  | Stock               | B/A | Price   | Qty   | Client   |                     | Warning           |                | Re-Enter |
| 0                     | rder Input        | 21:02 | 1                   | в   | 100.000 | 1,000 | CFRANCIS | 2081 Warning! Price | 26 S from nominal | . Please check | Re-Enter |
| 0                     | rder Input        | 10:57 | 1                   | в   | 1.000   | 1,000 | CFRANCIS | 2081 Warning! Price | 26 S from nominal | Please check   | Re-Enter |
|                       |                   |       |                     |     |         |       |          |                     |                   |                |          |
|                       |                   |       |                     |     |         |       |          |                     |                   |                |          |
|                       |                   |       |                     |     |         |       |          |                     |                   |                |          |
|                       |                   |       |                     |     |         |       |          |                     |                   |                |          |
|                       |                   |       |                     |     |         |       |          |                     |                   |                |          |

\*Re-enter orders will be detail explained in Price Warning Mechanism

## Reject Messages Tab

| User Messages Enquiry |       |                     |     |         |        |          |                  |         |  |  |  |  |
|-----------------------|-------|---------------------|-----|---------|--------|----------|------------------|---------|--|--|--|--|
| Price Warning (2)     |       | Reject Messages (2) |     |         |        |          |                  |         |  |  |  |  |
| Request               | Time  | Stock               | B/A | Price   | Qty    | Client   |                  | Warning |  |  |  |  |
| Order Input           | 21:02 | 1                   | в   | 10.000  | 1,000  | CFRANCIS | Other            |         |  |  |  |  |
| Order Input           | 21:02 | 1                   | в   | 100.000 | 10,000 | CFRANCIS | Exchanged Closed |         |  |  |  |  |
|                       |       |                     |     |         |        |          |                  |         |  |  |  |  |
|                       |       |                     |     |         |        |          |                  |         |  |  |  |  |
|                       |       |                     |     |         |        |          |                  |         |  |  |  |  |
|                       |       |                     |     |         |        |          |                  |         |  |  |  |  |
|                       |       |                     |     |         |        |          |                  |         |  |  |  |  |
|                       |       |                     |     |         |        |          |                  |         |  |  |  |  |